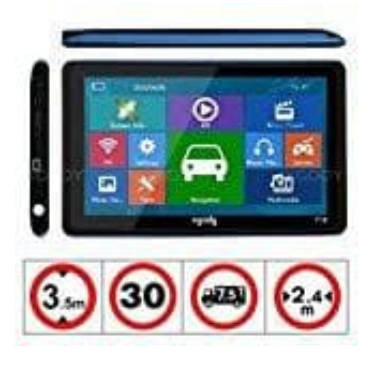

## XGODY 718 Navi

Kartenupdates laden und installieren

Hier gibt es Karten: <a>[?] Link zu den Karten</a>

HINWEIS: Es handelt sich um eine Alternative Quelle für Karten. Stellt vorab sicher, ob die Komponenten kompatibel sind. Die Bezeichnungen können ggf. abweichen und die Dateinamen anders heißen, als hier beschrieben! Darauf haben wir keinen Einfluss. Der Updatevorgang ansich bleibt aber identisch.

1. Öffne den Kartenlink und lade die gewünschte Karte herunter.

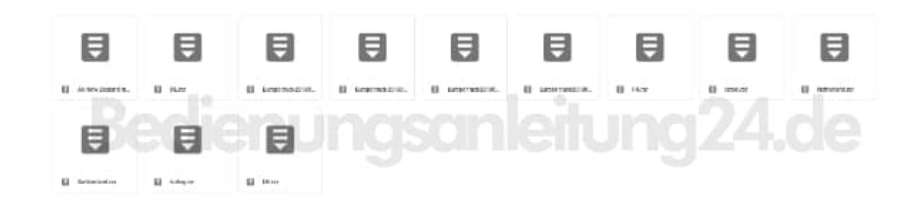

2. Nachdem du die Dateie(n) heruntergeladen hast, entpacke sie (alle).

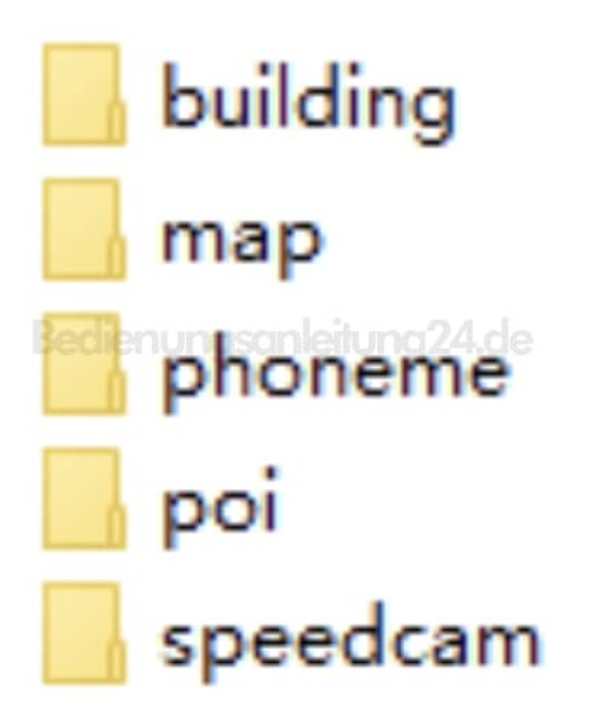

3. Schließe das Gerät an den Computer an.

Öffne wie folgt: Europa LKW (oder PRIMO)  $\rightarrow$  CONTECT  $\rightarrow$  MAP (POI / BUILDING).

- 4. Sichere die vorhanden Ordner durch kopieren auf den PC. Anschließend können sie gelöscht werden
- 5. Kopiere jetzt die heruntergeladenen und entpackten Dateien 'building', 'map', 'poi', 'phoneme', 'speedcam' und füge sie an der Stelle auf dem Navi ein, wo du soeben die alten Karten (Ordner) gelöscht hast.
- 6. Wenn der Kopiervorgang abgeschlossen ist, trenne das Navi vom PC.
- 7. Nun muss der Pfad zu den Karten noch hergestellt werden. Schalte das Navi dazu ein.
- 8. Drücke auf Settings.

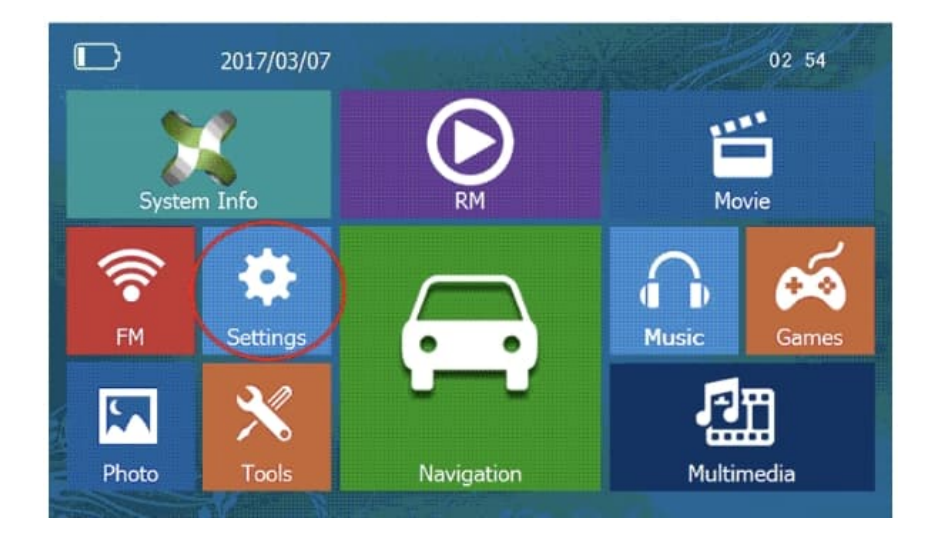

9. Tippe auf NaviConfig.

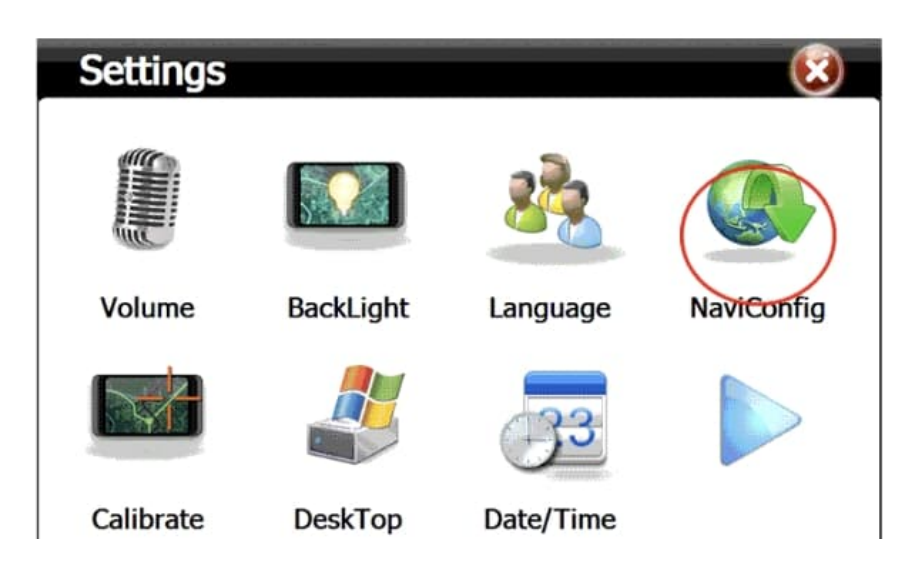

10. Tippe auf die **drei Punkte**.

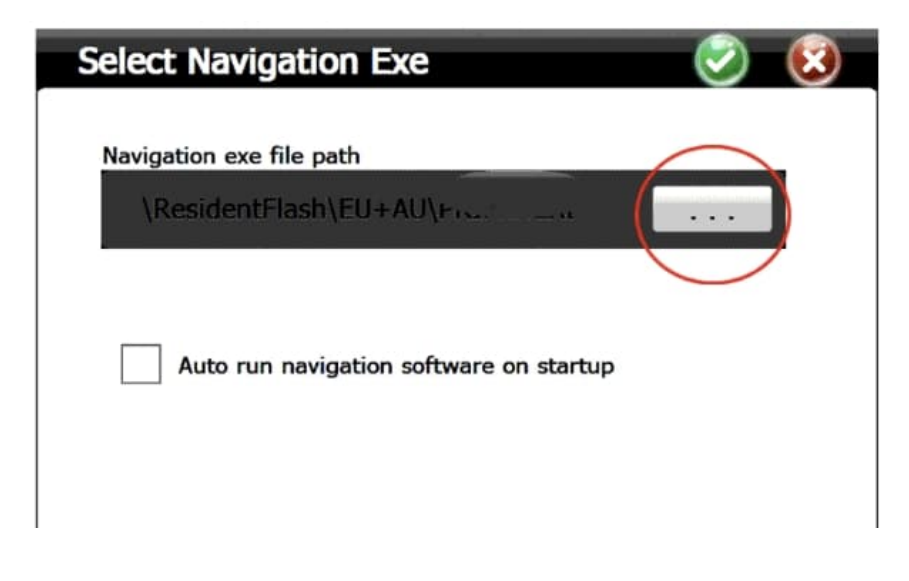

11. Tippe mit einem Doppeklick auf **Resident Flash**.

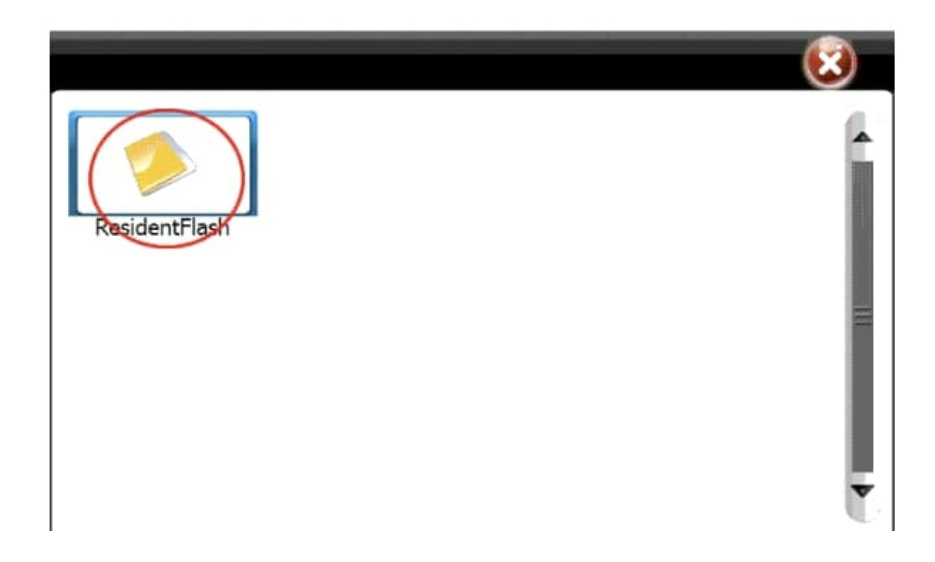

12. Wähle jetzt den Ordner aus, z. B. EU, mit einem Doppelklick.

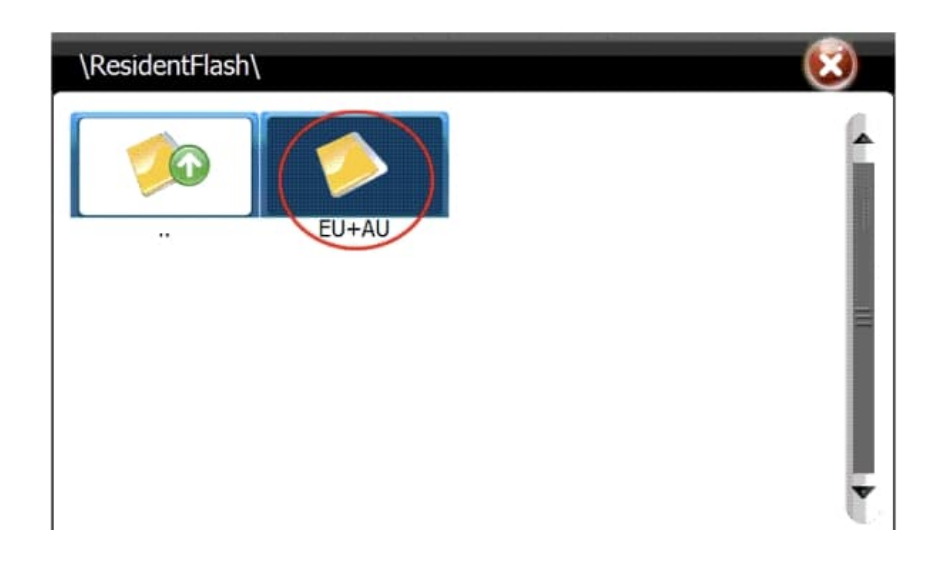

13. Tippe wieder doppelt auf **Primo** und anschließend auf **Primo.exe**.

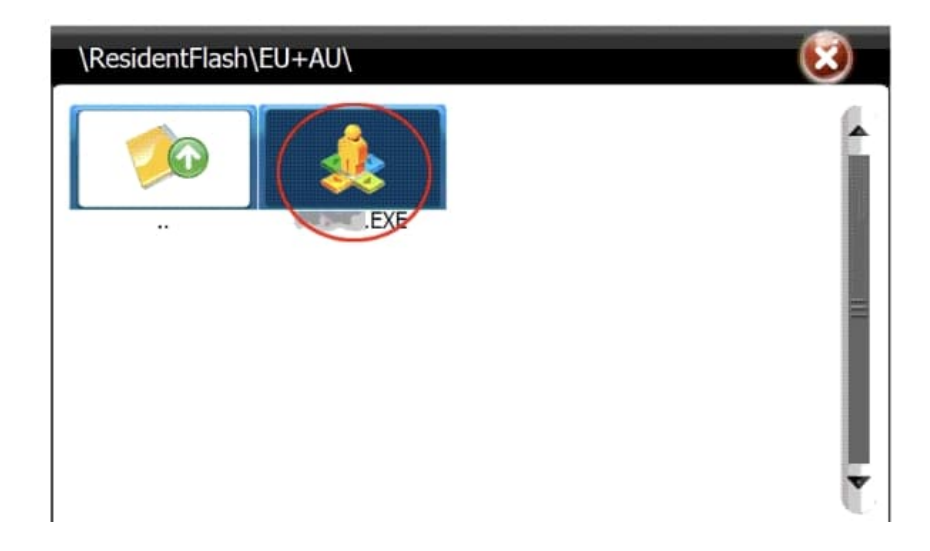

14. Speichere die Eingaben mit einfaches Tippen auf 🛛 (OK).

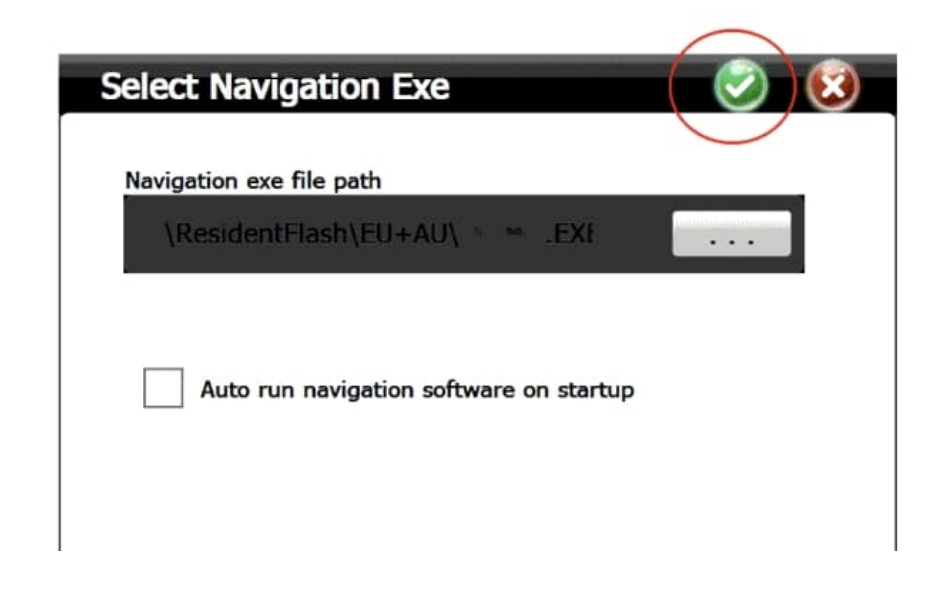

War das Update erfolgreich, lösche die alten Karten vom PC.